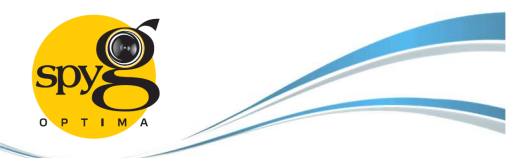

# FULL HD IP KAMEPA

Spyg Optima

IMX322+A5S6

Краткое руководство по эксплуатации

Благодарим Вас за использование нашего продукта, пожалуйста, внимательно прочитайте это руководство перед использованием. Для получения дополнительной информации, пожалуйста, обратитесь к полному руководству пользователя на CD диске.

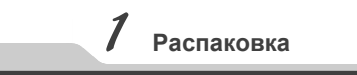

- После получения продукта, пользователь должен открыть наружную коробку упаковки для проверки наличия видимых повреждений.
- Пожалуйста, проверьте комплектность поставки согласно следующему списку:

| Список оборудования |

| Наименование                           | Количество |
|----------------------------------------|------------|
| IP камера                              | 1          |
| СD диск (руководство пользователя и ПО | 1          |
| Краткое руководство пользователя       | 1          |

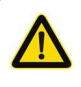

Уважаемый пользователь, в прилагаемой инструкции описаны важные операции по эксплуатации и обслуживанию (ремонту) камеры.

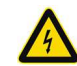

Уважаемый пользователь, камера является электроприбором, соблюдайте меры безопасности при работе с камерой.

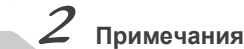

Благодарим Вас за покупку IP-камеры, Spyg Optima! Пожалуйста, тщательно изучите эту инструкцию для ознакомления с необходимой для работы информацией.

- Перед использованием камеры, пожалуйста, внимательно прочитайте это руководство и убедитесь в исправности блока питания или РоЕ коммутатора.
- Необходимо следовать рекомендациям производителя для профессиональной установки устройства, запрещается разбирать оборудование без разрешения.
- Для обеспечения корректной работы сенсора камеры, запрещается направлять в объектив яркий свет продолжительное время.
- При загрязнении или затуманивании объектива, пожалуйста, используйте специальные чистящие аксессуары для оптики для его очистки.
- Камера не должна устанавливаться рядом с вентиляционным оборудованием или кондиционером, т.к. объектив может загрязниться или запотеть.
- При установке, ремонте или чистке камеры, пожалуйста убедитесь что питание выключен.
- Не устанавливайте камеру в зоне высокой температуры или близко к источникам тепла.
- Во избежание повреждения камеры и поражения электрическим током, запрещается разбирать камеру.
- Запрещается эксплуатация камеры в сильном магнитном поле или в зоне действия лазерного луча.
- В случае возможности грозы, пожалуйста установите, молниезащиту и обеспечьте заземление устройста.
- Повреждения камеры и другие экономические потери, вызванные человеческим фактором, являются предметом вашей ответственности.

#### Памятка:

- Источник питания должен пройти сертификацию безопасности, выходное напряжение, ток, полярность напряжения и рабочая температура должны соответствовать требованиям данного оборудования.
- Пожалуйста, установите устройства молниезащиты или отключите питание во время грозы.
  Для получения видео и фотографий высокого клиноства убодитась в сазбили цести сотрята со клиноства убодитась и сазбили цести сотрята со клиноства убодитась и сазбили цести сотрята со клиноства убодитась и сазбили цести сотрята со клиноства убодитась и сазбили цести сотрята со клиноства убодитась и сазбили цести сотрята со клиноства убодитась и сазбили цести сотрята со клиноства убодитась и сазбили сазбили сазбили сазбили со клиноства убодитась и сазбили сазбили са
- качества убедитесь в стабильности сетевого соединения.

# **З** Основные характеристики

- Работа при ультранизкой освещенности в реальном времени, высокая производительность, поддержка ABLC (AutoBackLight Compensation - компенсация фоновой засветки) для изображения.
- Поддержка конфигурирования через WEB и сетевой мониторинг IE.
- 3. Поддержка двойного потока.
- Поддержка OSD с настройками цвета, яркости, насыщенности и цифрового масштабирования.
- Поддержка передачи видео в реальном времени, обнаружения движения и масок конфиденциальности.
- 6. Поддержка удаленного мониторинга, протокола ONVIF2.4 и переключателя ИК-фильтра.
- 7. Поддержка сетевой платформы Р2Р.

# **4** Описание параметров

| Платформа                         | Сенсор Sony IMX322 + Процессор A5S66                                       |  |
|-----------------------------------|----------------------------------------------------------------------------|--|
| Описание                          | 2х Мегапиксельная IP Камера                                                |  |
| Тип сенсора                       | 1/2.8" 2.43 Мегапиксельный CMOS сенсор                                     |  |
| Мин. Освещенность                 | 0.01 люкс                                                                  |  |
| Сигнал/шум                        | >50дБ                                                                      |  |
| Затвор                            | 1—1/10000s(регулируемый)                                                   |  |
| Объектив                          | 2.8/3.6/4/6/8/мм или 2.8-12мм(варио объек-<br>тив) в зависимости от модели |  |
| Крепления объектива               | C/CS                                                                       |  |
| WDR                               | WDR                                                                        |  |
| Цифровой шум                      | 3D DNR                                                                     |  |
| День/Ночь                         | ICR-инфракрасный фильтр                                                    |  |
| Сжатие видео                      | H.264                                                                      |  |
| Скорость передачи                 | 64-12000 Кбит/с                                                            |  |
| Макс. разрешение                  | 1920×1080                                                                  |  |
| Частота кадров                    | 50Hz:25 кадров/с (1920×1080)<br>60Hz:30 кадров/с (1920×1080)               |  |
| Настройка изобра-<br>жения        | Можно настроить яркость, контрастность,<br>насыщенность, резкость          |  |
| Компенсация фоно-<br>вой засветки | Поддерживается                                                             |  |
| Функция хранения                  | FTP, локально, NVR, SMTP                                                   |  |
| Протокол Onvif                    | Поддерживается Onvif 2.4 (порт:8999)                                       |  |
| Сигнализация                      | Обнаружение движения, маска конфиден-<br>циальности                        |  |
| Протоколи                         | TCP/IP、HTTP、DHCP、FTP、DNS、                                                  |  |
| протоколы                         | DDNS、RTSP、NTP、SMTP                                                         |  |
| Общие функции                     | Одиночный/двойной/тройной поток/Зеркало                                    |  |
| Коммуникационный интерфейс        | RJ45 ( 10M/100M ) настраиваемый Ethernet порт                              |  |
| Температура                       | -20°C ~ 50°C                                                               |  |
| Влажность                         | Относительная влажность 0%-90% без конденсации                             |  |
| Питание                           | 12 В ±5% пост.тока / РоЕ(802.3af)                                          |  |

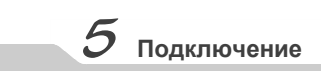

#### Иллюстрация

Следующая структурная схема используется в качестве примера для разных моделей камер.

### 1. Входной интерфейс

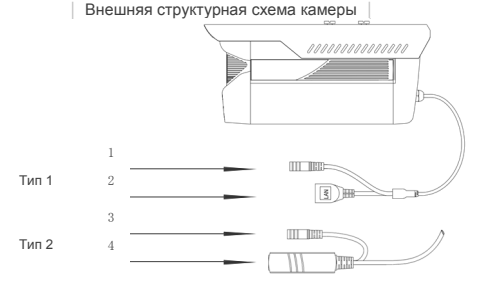

| Номер | Интерфейс         | Описание функции                                    |  |
|-------|-------------------|-----------------------------------------------------|--|
| 1     | Разъем питания    | 12В постоянного тока                                |  |
| 2     | Сетевой интерфейс | Передача данных в сети                              |  |
| 3     | Разъем питания (в | 12В постоянного тока                                |  |
| Ũ     | режиме ожидания)  |                                                     |  |
| 4     | Сетевой интерфейс | Передача данных в сети,<br>12В пост. тока через РоЕ |  |

## 2. Подключение устройства

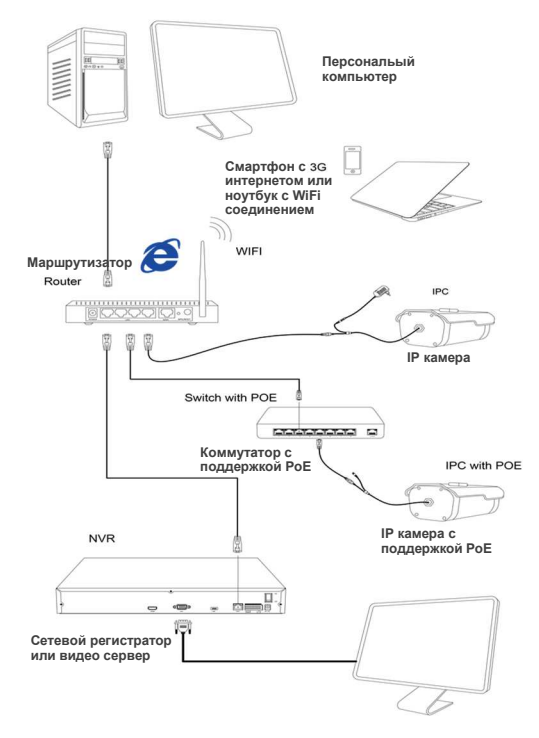

### 1. Установка клиентского ПО

Найдите файл "IP Search.exe" на компакт диске, скопируйте его на компьютер и запустите двойным щелчком по нему. Откроется утилита поиска IP камер, как это показано на рисунке справа:

### 2. Изменение настроек ІР-камеры

Убедитесь, что IP-камера включена и находится в одной компьютерной сети с компьютером на котором выполняется приложение "IP Search.exe". (1) Нажмите кнопку Search (Поиск) для поиска IP-камеры, (2) выберите обнаруженную камеру из списка и (3) измените ее настройки. Для сохранения нового адреса, (4) нажмите кнопку "Modify IP" (Изменить IP адрес) для подтверждения. нового IP адреса камеры. Примечание: после этого камера будет доступна по указанному вами новому IP адресу. В нашем примере мы ввели адрес 192.168.1.168

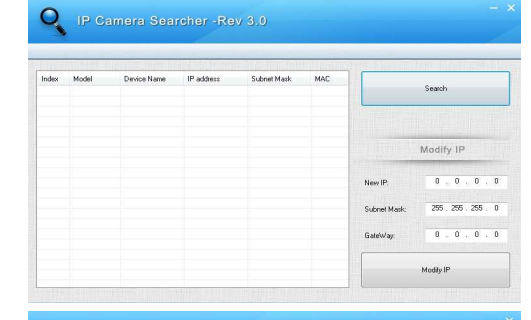

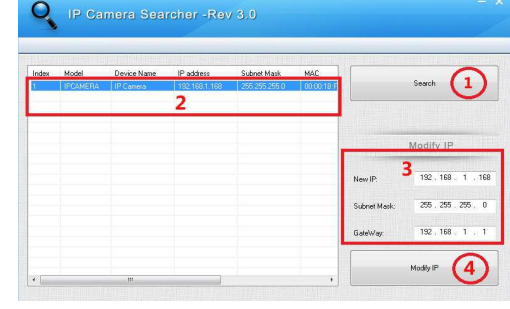

# 8 Соединение компьютера с IP камерой

## 1. Установите ПО клиента CMS

Найдите на CD диске файл "HeroSpeedCMS.exe", скопируйте его на компьютер и запустите его для начала установки.

#### 2. Поиск и добавление устройств Нажмите "Search Device" (Поиск устройства) для поиска устройства в сети или добавьте устройство вручную.

. ※Для поиска и добавления устройства выберите: Configuration Management > Device Management > Add Device > Online Searchina> Query > Select Device

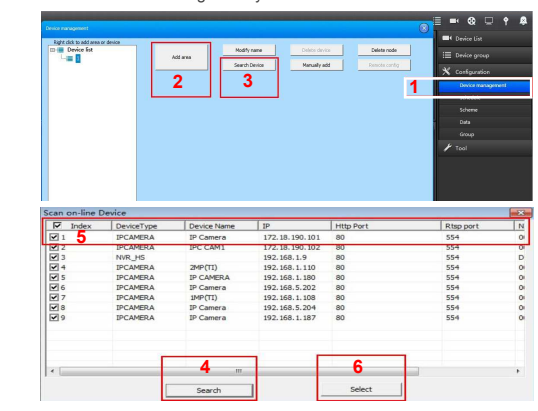

ж Добавление устройства вручную: Configuration > Device Management > Add Manually

| Device management                                                                                                    |   |                                                                                                    | 0 | 🗏 🖦 😔 🗢 🕈 🛛                                        |
|----------------------------------------------------------------------------------------------------|---|----------------------------------------------------------------------------------------------------|---|----------------------------------------------------|
| All (16) And All Anno Anno.<br>12 Million Anno.<br>2 Million Anno.<br>2 | 2 | whywe i constraints and these in the second second |   | Toola (a) Toola (a) Toola (a) Toola (a) Toola Tool |

| Device name |       | Device type | IPCAM |
|-------------|-------|-------------|-------|
| Device IP   |       | Port        | 554   |
| Username    | admin | Http port   | 80    |
| Password    | ***** | Channels    | 1     |
| Area name   | 1     | Link Type   |       |
|             |       | Playback    | 5000  |

# Соединение с Internet Explorer

### 1.Настройте браузер

Для этого - откройте браузер Internet Explorer, перейдите в меню настроек браузера, выберите меню "Свойства браузера" закладка "Безопасность" Снимите флажок с опции "Включить защищенный режим" Далее перейдите в меню настроек уровня безопасности (кнопка "Другой...") Выберите "включить" для всех пунктов меню и нажмите "ОК"

### 2. Введите адрес в браузере:

"http://192.168.1.168" (или другой, указанный Вами ранее)

### 3. Установите плагин для браузера

Для работы камеры, необходимо установить ОСХ дополнение для браузера на вашем компьютере. При первом подключении к IP-камере, нажмите во всплывающем окне кнопку "ОК" и установите ОСХ дополнение, как это указано на рисунке ниже:

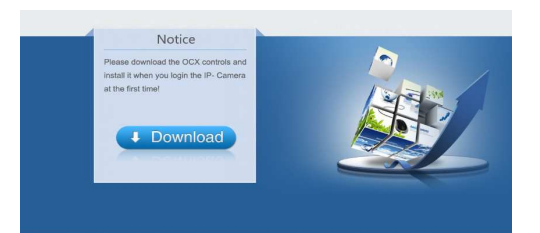

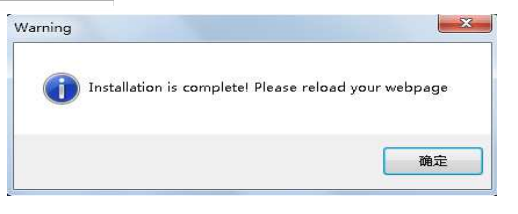

 Учетная запись пользователя
Обновите страницу и введите правильное имя пользователя и пароль. По умолчанию имя пользователя и пароль будут "admin".

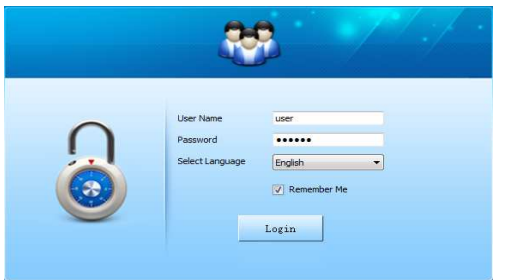

# 9 Подключение мобильного клиента

1. Установите программу для мобильного мониторинга

Откройте веб страницу на смартфоне: www.freeip.com скачайте и установите программу мониторинга "FREEIP"

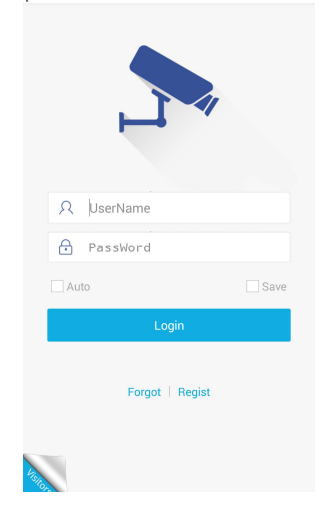

2. Добавьте устройство

Нажмите "Add Device" (добавить устройство) Можно сосканировать QR-код для ввода серийного номера с устройства или ввести его вручную

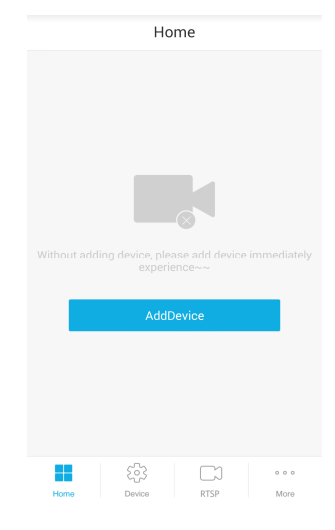